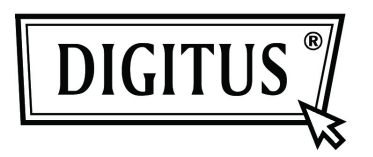

## CONVERTIDOR ETHERNET GIGABIT USB 2.0

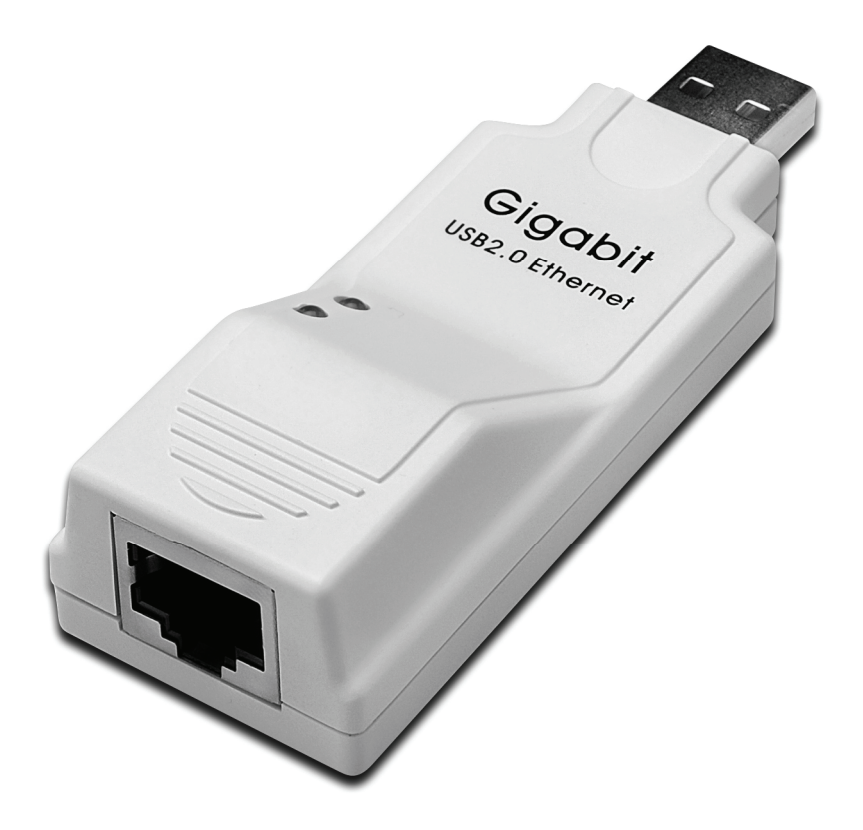

Manual de usuario.

## Instalación del controlador (Windows XP)

Siga los siguientes pasos para instalar el controlador para Windows XP del convertidor Ethernet Gigabit USB 2.0:

- 1. Encienda su ordenador y compruebe que el puerto USB esté habilitado y funcione adecuadamente.
- 2. Durante la instalación, no conecte el convertidor Ethernet Gigabit USB 2.0 en su ordenador.
- 3. Haga doble clic en 'LAN7500-WDF setup.exe'. La instalación comenzará en ese momento.

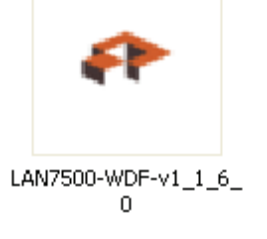

4. Se mostrará la siguiente indicación durante la instalación.

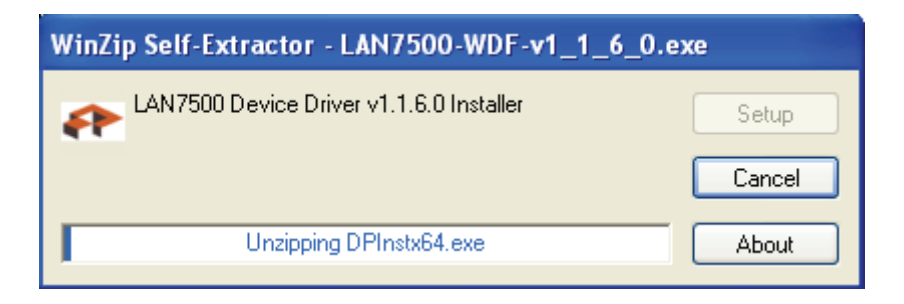

5. Haga clic en "Next" para continuar la instalación.

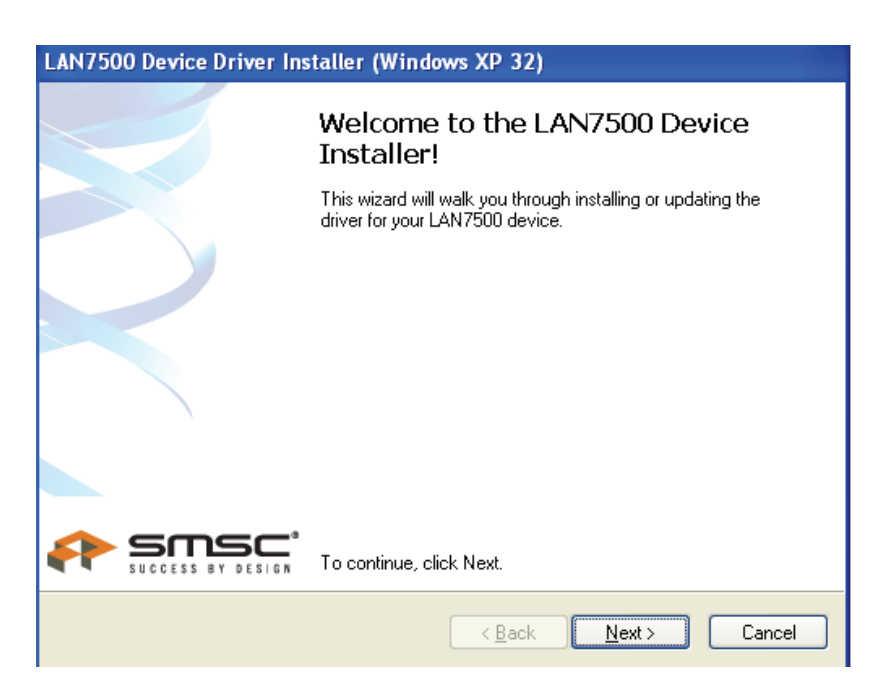

6. Haga clic en "I Accept" y en "Next" para continuar la instalación. Tome como referencia el siguiente cuadro:

| LAN7500 Device Driver Installer (Windows XP 32) |                                                                                                    |  |  |
|-------------------------------------------------|----------------------------------------------------------------------------------------------------|--|--|
| End User L                                      | icense Agreement                                                                                                    |  |  |
| *                                               | To continue, accept the following license agreement. To read the entire agreement, use the scroll bar or press the Page Down key.      YOU (THE INDIVIDUAL CLICKING ON THE ACCEPT BUTTON BELOW) FOR YOURSELF OR   Image: Constraint of the scroll bar or press the Page Down key.     ANY ENTITY FOR WHOM YOU ARE AN EMPLOYEE OR AGENT AND WHICH OBTAINS THE   Image: Constraint of the scroll bar or press the Page Down key.     SOFTWARE MADE THE SUBJECT OF THIS SOFTWARE LICENSE AGREEMENT, AGREE TO   Image: Constraint of the scroll bar or press the page Down key.     THE TERMS AND CONDITIONS OF THIS SOFTWARE LICENSE AGREEMENT (REFERRED TO AS THIS AGREEMENT or 描greement? BY EITHER (1) CLICKING ON Image: Constraint of the scroll bar or press the page Down key.     Image: Constraint of the scroll bar or press the page Down key.     The terms and conditions of this software LICENSE AGREEMENT (REFERRED TO AS THIS AGREEMENT or 描greement? BY EITHER (1) CLICKING ON Image: Constraint of the page Down key.     Image: Constraint of the page Down key.     Image: Constraint of the page Down key.     Image: Constraint of the page Down key.     Image: Constraint of the page Down key.     Image: Constraint of the page Down key.     Image: Constraint of the page Down key.     Image: Constraint of the page Down key.     Image: Constraint of the page Down key.     Image: Constraint of the page Down key.     Image: Constraint of the page Down key.     Image: Constraint of the page Down key. |  |  |
|                                                 | < <u>B</u> ack <u>N</u> ext > Cancel                                                                                                    |  |  |

7. Haga clic en "Finish".

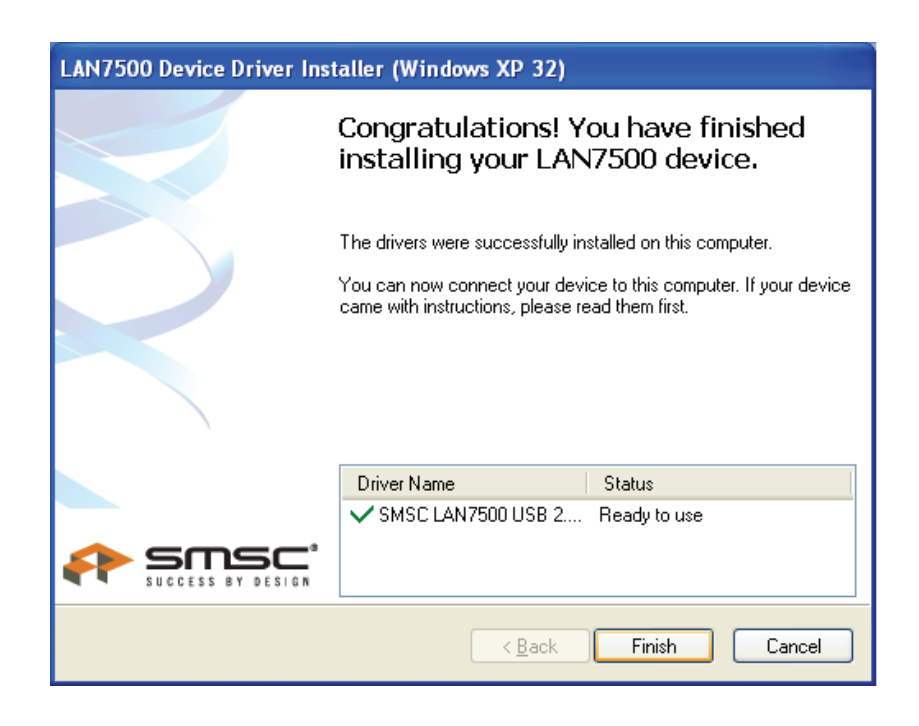

8. Después de la instalación, conecte el producto de Ethernet Gigabit USB 2.0 en el puerto USB; el sistema lo detectará. Tome como referencia el siguiente cuadro:

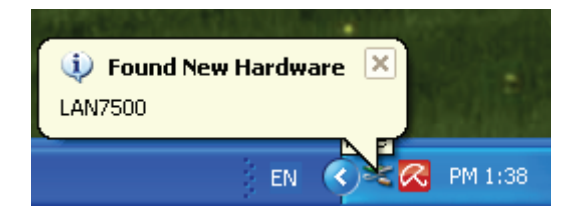

9. Si se muestra la siguiente interfaz, significa que la instalación se ha completado.

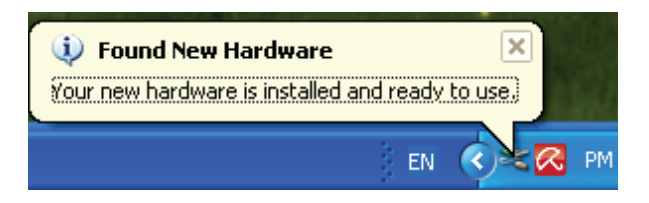

10. Compruebe el "Device Manager": Podrá encontrar el "LAN 7500 USB2.0 to Ethernet 10/100/1000 Adapter"

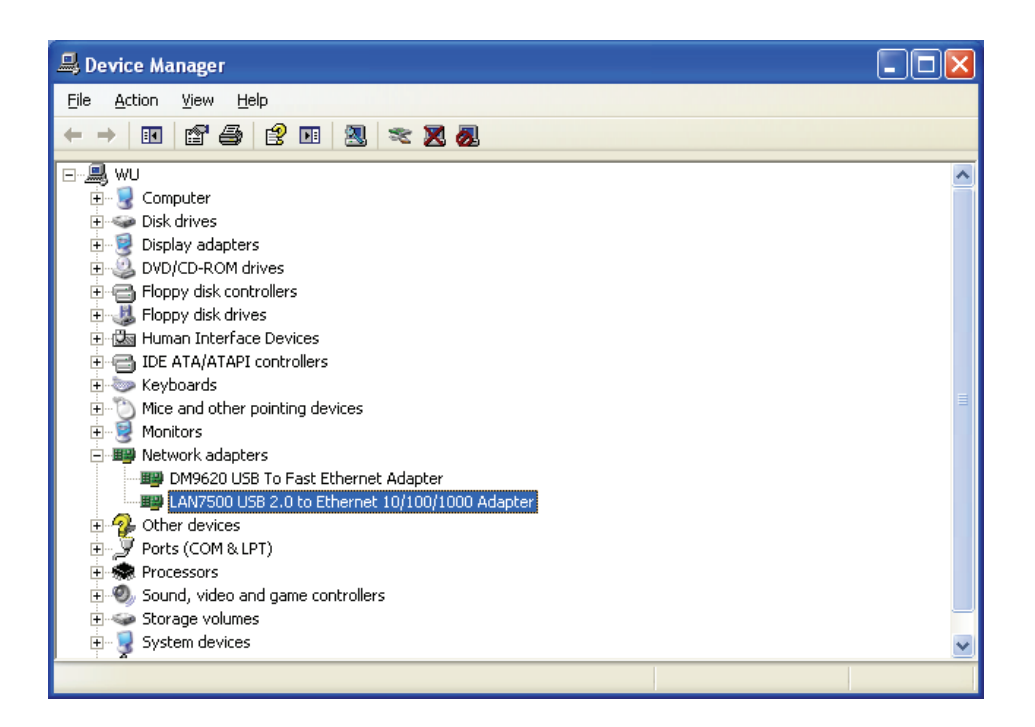

## Instalación del controlador (Windows 7)

Siga los siguientes pasos para instalar el controlador para Windows 7.0 del convertidor Ethernet Gigabit USB 2.0:

- 1. Encienda su ordenador y compruebe que el puerto USB esté habilitado y funcione adecuadamente.
- 2. Durante la instalación, no conecte el convertidor Ethernet Gigabit USB 2.0 en su ordenador.
- 3. Haga doble clic en 'LAN7500-WDF setup.exe'. La instalación comenzará en ese momento.

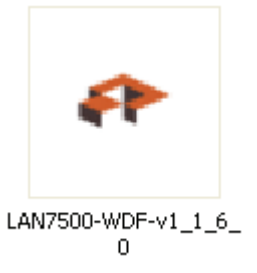

4. Haga clic en "Next" para continuar la instalación.

| LAN7500 Device D | Driver Installer (Windows7 32)              |                                                                            |
|------------------|---------------------------------------------|----------------------------------------------------------------------------|
|                  | Welcome to the LAN7500 Device<br>Installer! | - □ ×                                                                      |
|                  | driver for your LAN7500 device.             | LAN/500-WDF-v<br>L4.N/500-WDF-v<br>L6.0.exe<br>er Setup<br>Cancel<br>About |
| a .              | Application Size: 11.1 MB                   | 7 AM Date created: 8/9/2011 12:20 PM                                       |

5. Haga clic en "I Accept" y en "Next" para continuar la instalación. Tome como referencia el siguiente cuadro:

| LAN7500 Device Driver Installer (Windows7 32)                                                                                     |                                                                                                    |  |  |
|----------------------------------------------------------------------------------------------------|----------------------------------------------------------------------------------------------------|--|--|
| End User L                                                                                                    | icense Agreement                                                                                                    |  |  |
| To continue, accept the following license agreement. To read the entire agreement, use the scroll bar or press the Page Down key. |                                                                                                    |  |  |
|                                                                                                    | YOU (THE INDIVIDUAL CLICKING ON THE ACCEPT BUTTON<br>BELOW) FOR YOURSELF OR<br>ANY ENTITY FOR WHOM YOU ARE AN EMPLOYEE OR AGENT<br>AND WHICH OBTAINS THE<br>SOFTWARE MADE THE SUBJECT OF THIS SOFTWARE LICENSE<br>AGREEMENT, AGREE TO<br>THE TERMS AND CONDITIONS OF THIS SOFTWARE LICENSE<br>AGREEMENT (REFERRED TO<br>AS THIS AGREEMENT or "Agreement") BY EITHER (1) CLICKING ON |  |  |
|                                                                                                    | O I do not accept this EULA Save As Print D I do not accept this EULA                                                                                                    |  |  |
|                                                                                                    | < <u>Back</u> <u>N</u> ext > Cancel                                                                                                    |  |  |

6. Se mostrará la siguiente indicación durante la instalación.

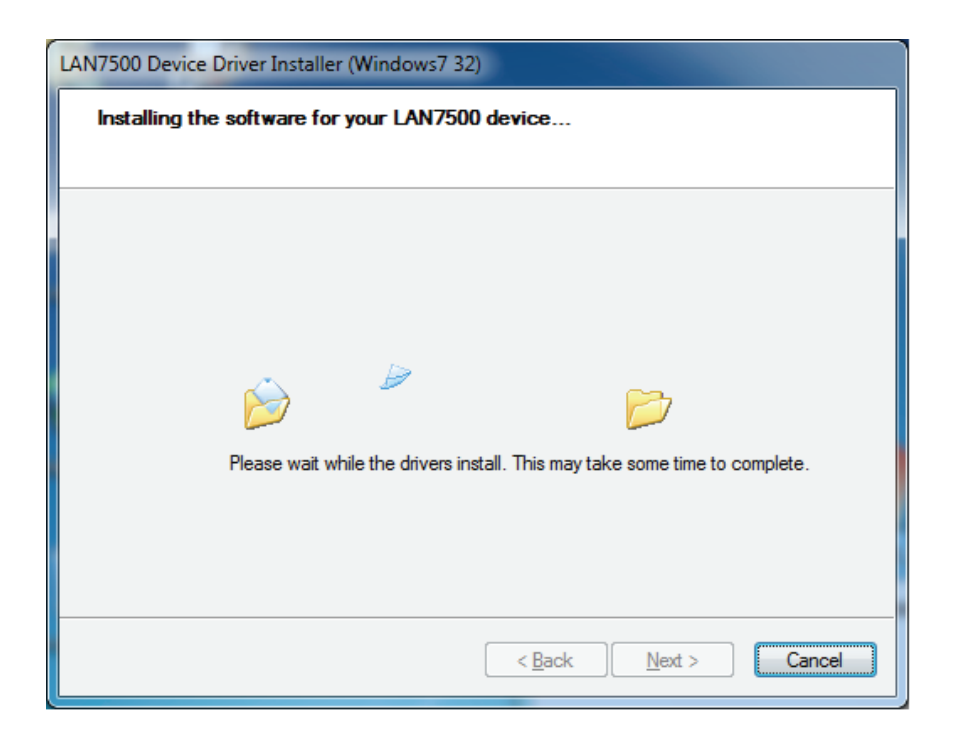

7. Haga clic en "Finish".

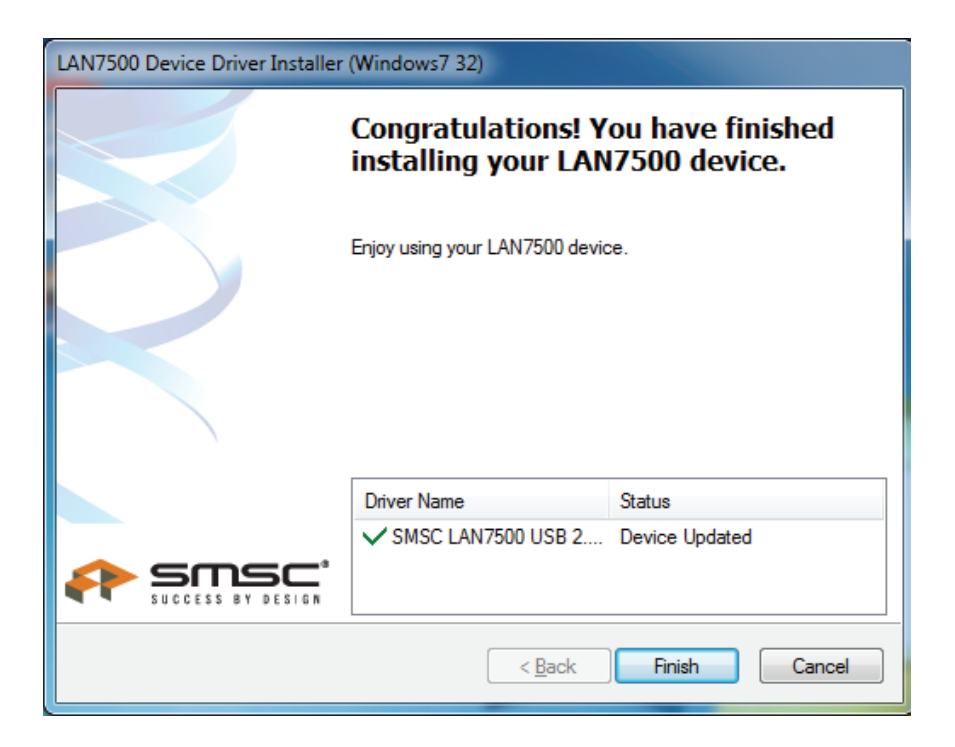

- 8. Después de la instalación, conecte el producto de Ethernet Gigabit USB 2.0 en el puerto USB, el sistema lo detectará.
- 9. Compruebe el "Device Manager": Podrá encontrar el "LAN 7500 USB2.0 to Ethernet 10/100/1000 Adapter".

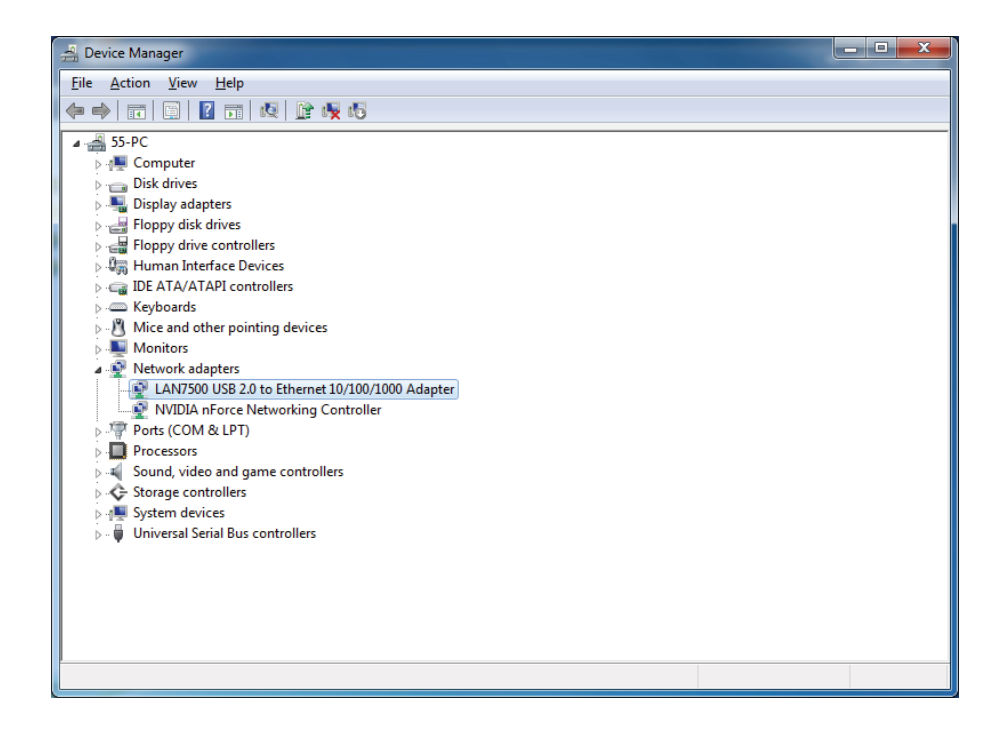